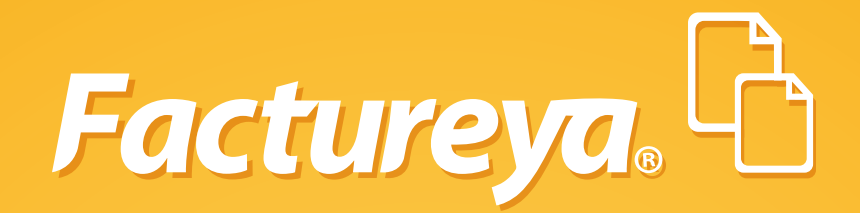

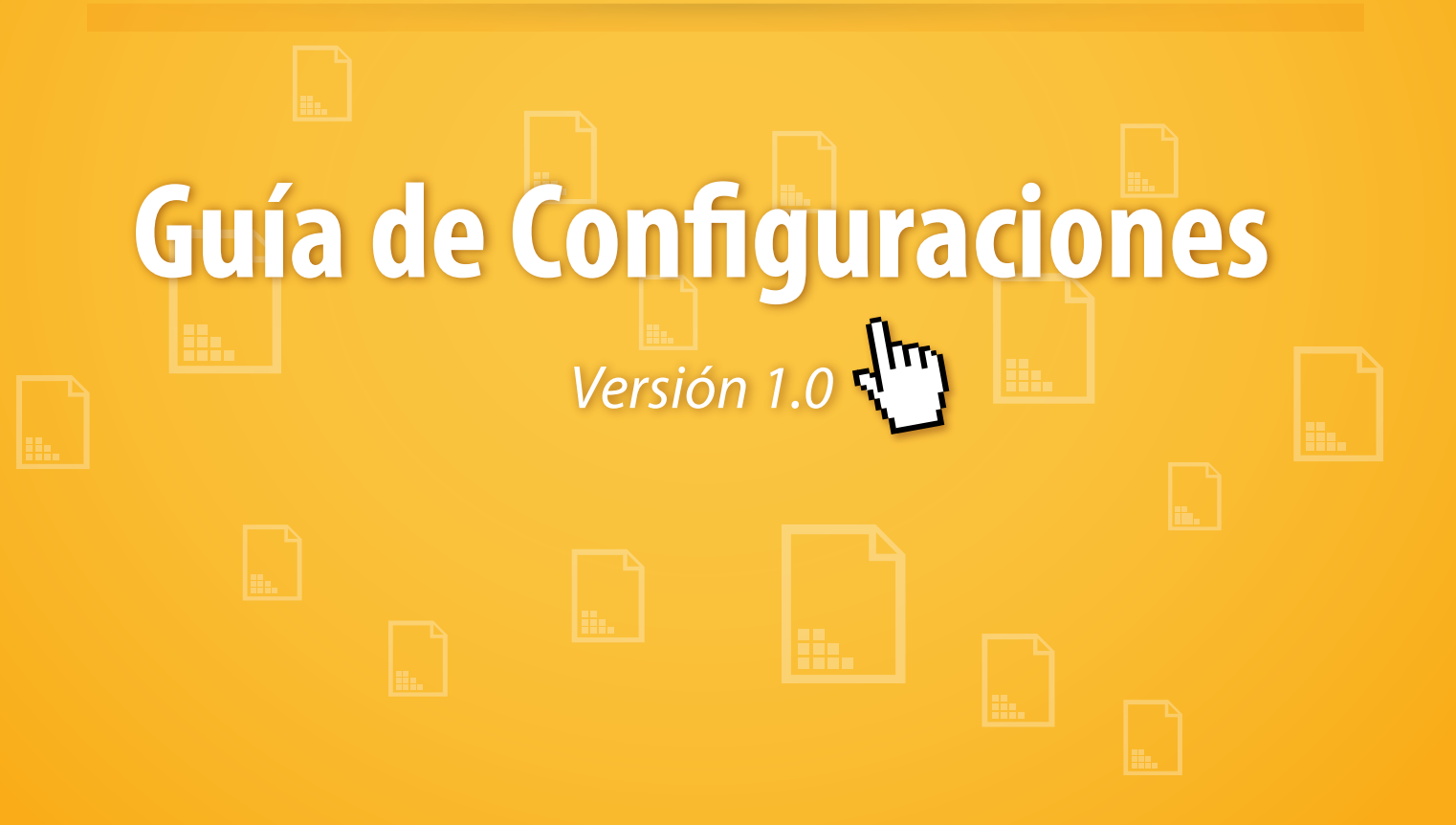

Tel. 01 800 63 22 887

www.factureya.com

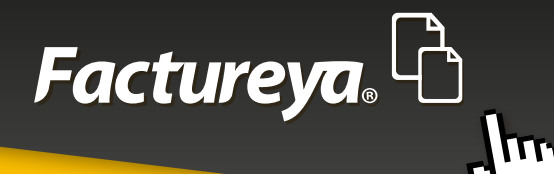

# **CONTENIDO**

### **INICIO**

| 1 CONFIGURACIONES       | 5   |
|-------------------------|-----|
| 1.1 -CORREO ELECTRÓNICO | 6   |
| 1.2 CATÁLOGO MONEDAS    | 9   |
| 1.3 LEYENDAS            | 12  |
| 1.4 MANEJO DE DECIMALES | .14 |

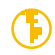

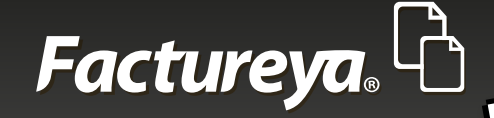

# **INICIO**

Para tener un entendimiento general de esta guía, se definirán algunos conceptos o partes del Sistema para reconocerlos y tenerlos en cuenta al momento de navegar a través de sus funciones.

### 1. Notas de esta guía

Se manejarán 3 tipos de información adicional al texto:

**Notas importantes:** Para información adicional que debe tomarse en cuenta debido a que afecta el proceso mencionado. **Notas:** Para información adicional a considerar.

**Tips:** Para información adicional que podría ser de ayuda.

Ejemplo aplicativo:

#### Nota importante:

Todos los datos a los que se antepone un \* son obligatorios.

### 2. Paneles

El Sistema se divide en (Imagen1):

Panel izquierdo del Sistema Panel central del Sistema Panel derecho del Sistema

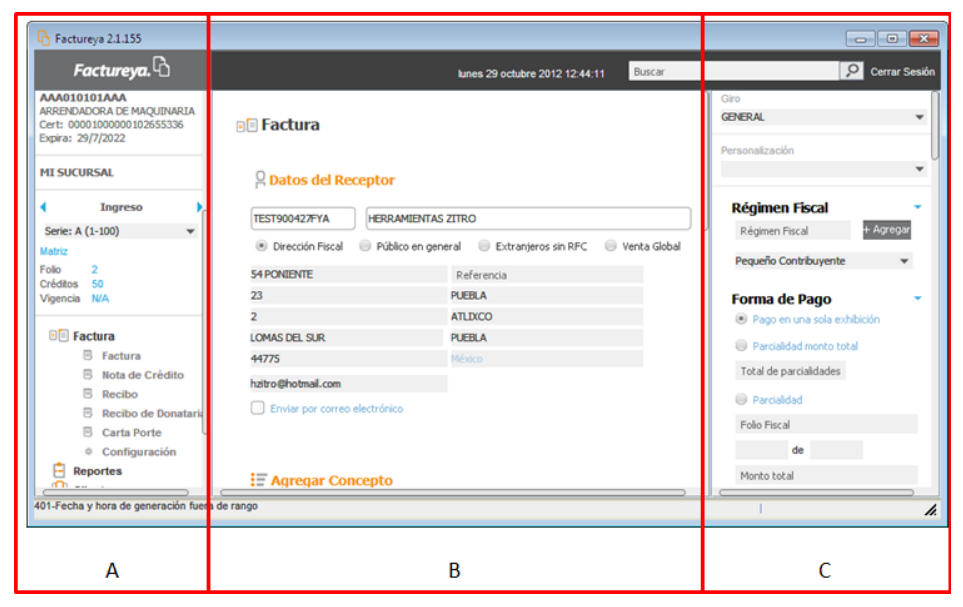

#### Imagen 1

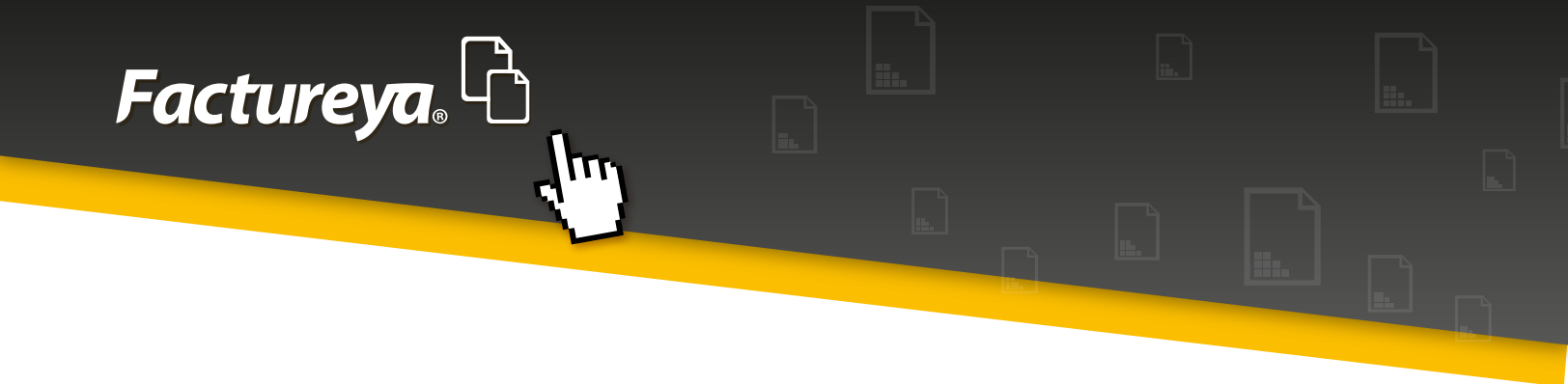

### 3. Navegación

Para navegar a través del Sistema, éste posee barras de desplazamiento que permiten explorar mejor lo que algunas veces no es visible debido al tamaño de la ventana o la resolución de la pantalla (Imagen 2).

| G Factureya 2.1.155                                                                         |                                      |                                          |              |                                                                                |               |
|---------------------------------------------------------------------------------------------|--------------------------------------|------------------------------------------|--------------|--------------------------------------------------------------------------------|---------------|
| Factureya.                                                                                  |                                      | lunes 29 octubre 2012 12:44:11           | Buscar       | 9                                                                              | Cerrar Sesión |
| AAA010101AAA<br>ARRENDADORA DE MAQUINARIA<br>Cert: 0000100000102655336<br>Expira: 29/7/2022 | 🗐 Factura                            |                                          | 1            | Giro<br>GENERAL                                                                | -1            |
| MI SUCURSAL                                                                                 | O Datos del Recepto                  | r                                        |              | Personalizacion                                                                | -             |
| (Ingreso)<br>Serie: A (1-100)                                                               | TEST900427FYA HER                    | AMIENTAS ZITRO                           |              | Régimen Fiscal<br>Régimen Fiscal                                               | - Agregar     |
| Matriz<br>Folio 2                                                                           | Dirección Fiscal Orúl<br>54 PONIENTE | olico en general 🕘 Extranjeros sin RFC 🕘 | Venta Global | Pequeño Contribuyente                                                          | •             |
| Vigencia N/A                                                                                | 23                                   | PUEBLA                                   |              | Forma de Pago                                                                  | -             |
| Factura     Factura                                                                         | 2<br>LOMAS DEL SUR<br>44775          | ATLIXCO<br>PUEBLA<br>México              |              | <ul> <li>Pago en una sola exhibici</li> <li>Parcialidad monto total</li> </ul> | ón            |
| Nota de Crédito     Recibo     Recibo de Donataria                                          | hzitro@hotmail.com                   | ico                                      |              | Total de parcialidades                                                         |               |
| <ul> <li>Carta Porte</li> <li>Configuración</li> </ul>                                      |                                      |                                          |              | Folio Fiscal de                                                                |               |
| Reportes                                                                                    | E Agregar Concepto                   |                                          |              | Monto total                                                                    | $\rightarrow$ |
| 401-Fecha y hora de generación fuera d                                                      | erango                               |                                          |              |                                                                                | h.            |

#### Imagen 2

### Nota:

Algunas ventanas emergentes o tablas también usan barras de desplazamiento, ubicarlas y usarlas para consultar la información de forma íntegra (Imagen 3).

| TITULO            | LEYENDA                                                                                                    |          |
|-------------------|----------------------------------------------------------------------------------------------------|----------|
| Donataria         | Este comprobante ampara un donativo, el cual será destinado por la de<br>el caso de que los bienes donados hayan sido deducidos previamente<br>donativo no es deducible. La reproducción no autorizada de este comp<br>as disposiciones fiscales. |          |
| Factura a Crédito | Esta factura deberá ser pagada en una sola exhibición y será válida si<br>lora o sello y firma del cajero o bien, comprobante de pago, o de depó<br>stino asignada por [razon social emisor] para este proposito. El pago d                       |          |
| <                 | leriores o de consumos no incluidos en la misma. Los títulos de crédito d<br>3 Resultados                                                                                                    | Imagen 3 |

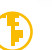

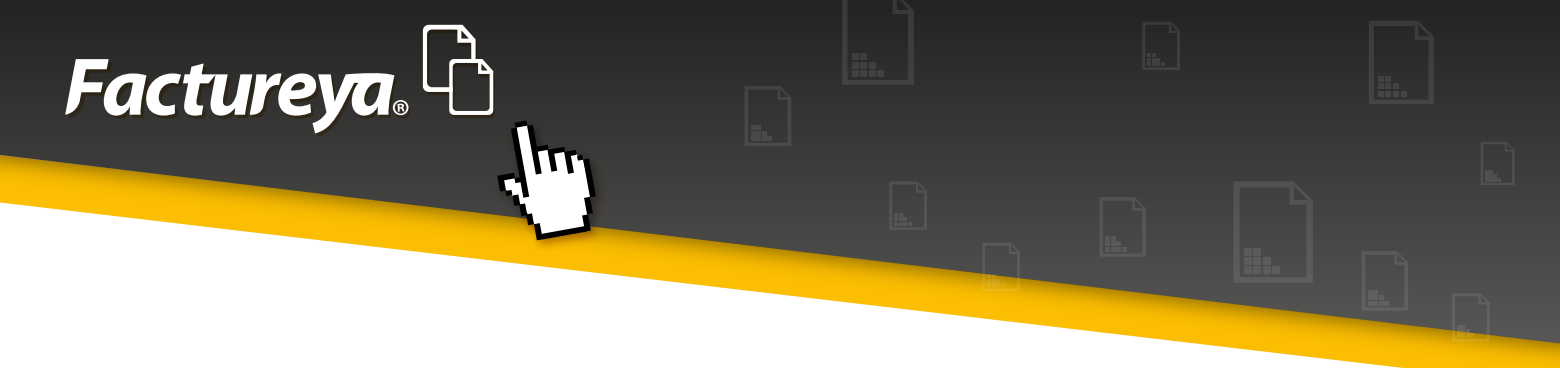

# 1 Configuraciones

El punto final de la sección "Factura" corresponde a las configuraciones de algunos elementos globales, que si bien el usuario determina cuando utilizarlos dependiendo de sus necesidades, alteran a todos los tipos de comprobantes (Imagen 4).

| 🔓 Factureya 2.1.174 update 192                                                               |                                                                         | - • •                |
|----------------------------------------------------------------------------------------------|-------------------------------------------------------------------------|----------------------|
| Factureya. 🖒                                                                                 | martes 19 febrero 2013 09:42:08 Buscar                                  | 👂 Cerrar Sesión      |
| AAA010101AAA<br>ARRENDADORA DE MAQUINARIA<br>Cert: 00001000000102655336<br>Expira: 29/7/2022 | • Configuración                                                         | alizar base de datos |
| MI SUCURSAL 2                                                                                | Correo Electrónico 👻                                                    |                      |
|                                                                                              | • •                                                                     |                      |
| Series A (1.100)                                                                             | Servidor SMTP                                                           |                      |
| Sene: A (1-100)                                                                              | Puerto de salida                                                        |                      |
| Folio 18                                                                                     | Correo electrónico                                                      |                      |
| Créditos 945                                                                                 | Contraseña                                                              |                      |
| Vigencia N/A                                                                                 | E-mail de salida                                                        |                      |
|                                                                                              | Activar SSL                                                             |                      |
| E Factura                                                                                    | Factura enviada desde FactureYA. Guarde este correo en un lugar seguro. |                      |
| B Factura                                                                                    |                                                                         |                      |
| B Recibo                                                                                     | Test Actualizar                                                         |                      |
| B Recibo de Donataria                                                                        | 100 Periodicul                                                          |                      |
| B Carta Porte                                                                                |                                                                         |                      |
| Configuración                                                                                | Catálogo monedas 🔹                                                      |                      |
| - Reportes                                                                                   | + Acrenar                                                               |                      |
| Aplicación Iniciada                                                                          |                                                                         |                      |

Imagen 4

Dentro del módulo de "Configuración" es posible realizar las configuraciones correspondientes a las siguientes subsecciones:

- 1.1 Correo electrónico
- 1.2 Catálogo de monedas
- 1.3 Leyendas
- 1.4 Manejo de decimales

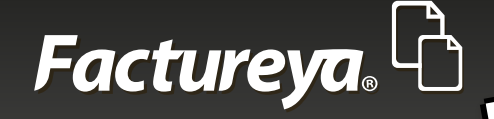

# 1.1 Correo electrónico

El Sistema permite enviar los comprobantes en formatos XML y/o PDF por correo electrónico al receptor, sin embargo, es necesario previamente configurar los puntos listados a continuación:

#### Nota importante:

• Es importante mencionar que en caso de tener habilitado algún antivirus que regule las actividades web, es probable que se presenten inconvenientes y los correos no sean enviados, por lo que se recomienda deshabilitarlo durante la operación.

#### 1. Dominio del servidor de correos

Depende de la cuenta de correo electrónico que posea el emisor para configurar el dominio de la misma. El sistema cuenta con 3 tipos de dominios predeterminados (Imagen 5). Para configurar el dominio del correo electrónico emisor, es necesario elegir alguno:

Hotmail Yahoo Gmail

#### 2. Servidor SMTP y puerto

El Sistema añadirá automáticamente el servidor SMTP y puerto correspondientes una vez elegido el dominio, por lo que no hay problema si no se tiene un amplio conocimiento de estos temas (Imagen 5).

#### Nota importante:

Si bien estos datos pueden modificarse, no se recomienda hacerlo a menos que se tenga un conocimiento avanzado de redes informáticas.

#### 3. Dirección de correo del emisor

Deberá proporcionarse la cuenta de correo electrónico del emisor, a través de la cual el receptor recibirá el comprobante emitido (Imagen 5).

\*Correo electrónico

#### \*Contraseña

\*E-mail de salida: Esta dirección de correo representa aquella que será visible para el receptor, puede ser la misma que se proporcionó con anterioridad o una diferente; la primera sólo brinda un servicio de autenticación, pudiendo hacer este proceso con una cuenta personal y emitir con la dirección de correo empresarial.

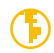

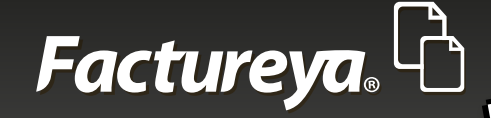

### **4. SSL**

Activar la casilla de SSL es opcional, hacerlo si se desea mayor seguridad, sin embargo, cada dominio de servidor de correos trabaja diferente con este protocolo, por lo que se recomienda dejarlo desactivado a menos de poseer un conocimiento avanzado del tema. (Imagen 5).

#### Nota:

Secure Sockets Layer (SSL; en español «capa de conexión segura») es un protocolo que mediante el uso de la criptografía (alteración lingüística de mensajes a través del cifrado y/ó codificado), otorga seguridad debido a que proporciona autenticación y privacidad de la información entre extremos en Internet.

#### 5. Leyenda del Sistema

El Sistema incluirá una leyenda en el correo electrónico enviado, en ella se indica el proveedor de servicio de expedición de CFDI por medio del cual fue emitido el comprobante, y una breve recomendación. Esta leyenda puede editarse y eliminarse por completo.

Finalmente, si se desea comprobar que la información brindada es correcta, dar clic en el botón <sup>Test</sup>, éste enviará un correo de prueba a la cuenta proporcionada, para registrar la información hacer clic en Actualizar

como muestra la imagen 5.

### Configuración

#### Correo Electrónico

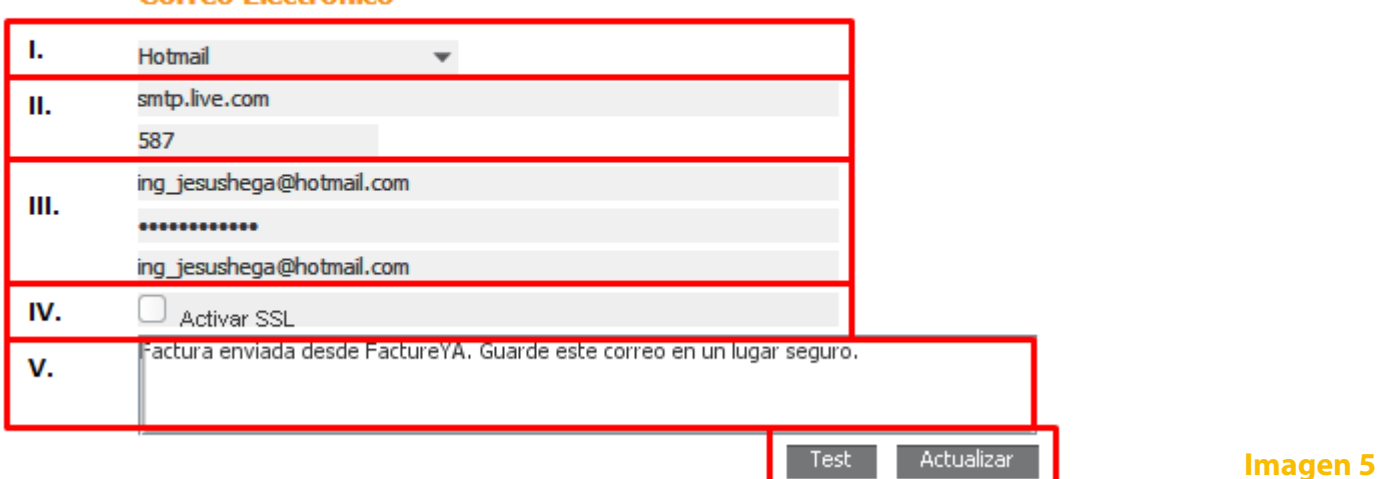

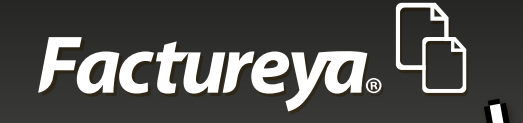

Si hubiese algún error en la configuración del servidor SMTP, el Sistema mandará un mensaje como se muestra en la imagen 6. En dado caso asegurarse que la configuración del servidor SMTP y el Puerto correspondan al dominio de servidor de correos determinado, es por ello que se recomienda no alterar los valores que el Sistema autocompleta.

En caso de no haber ocurrido algún problema, se desplegará una ventana anunciando la operación concluida exitosamente como en la imagen 7.

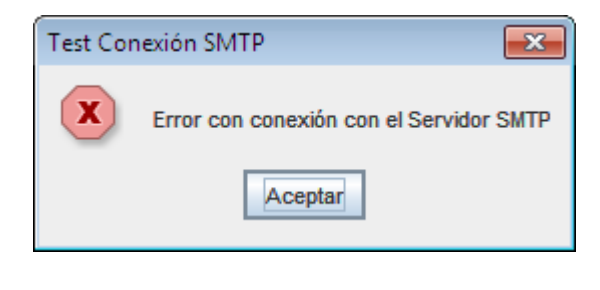

### Imagen 6

| Test Con | exión SMTP 🛛 💌                          |
|----------|-----------------------------------------|
| i        | Se envio E-mail de prueba correctamente |
|          | Aceptar                                 |

#### Imagen 7

Una vez realizado correctamente el proceso del E-mail de prueba, se enviará el correo a la cuenta misma y puede ser encontrado en la bandeja de entrada bajo el nombre de "Test". El propósito de éste es comprobar que el Sistema puede enviar los correos electrónicos utilizando la cuenta de correo determinada (Imagen 8).

| AfWindows Live"<br>⊛ and a mon | Hotmail Messenger SkyDrive   Prodigy / MSN Jesús Alberto           | Hernández*   |
|--------------------------------|--------------------------------------------------------------------|--------------|
| Hotmail                        | Nuevo Eliminar Correo no deseado Limpiar • Marcar como • Mover a • | Opciones 🔹 🔞 |
| Entrada                        | Categorías 🔹   👼 🕏                                                 |              |
| <ul> <li>Carpetas</li> </ul>   | Entrada Buscar correo electrónico bing 🔎 🗧                         |              |
| Correo no deseado              | Todos   No leídos   Contactos   Organizar •                        |              |
| Enviados                       | Actualizaciones sociales   Grupos   Boletines   Todo lo demás «    |              |
| Eliminados (13)                | 🔄 🖄 Jesús Alberto Hernández 🤍 Test 12:24 p.m.                      |              |

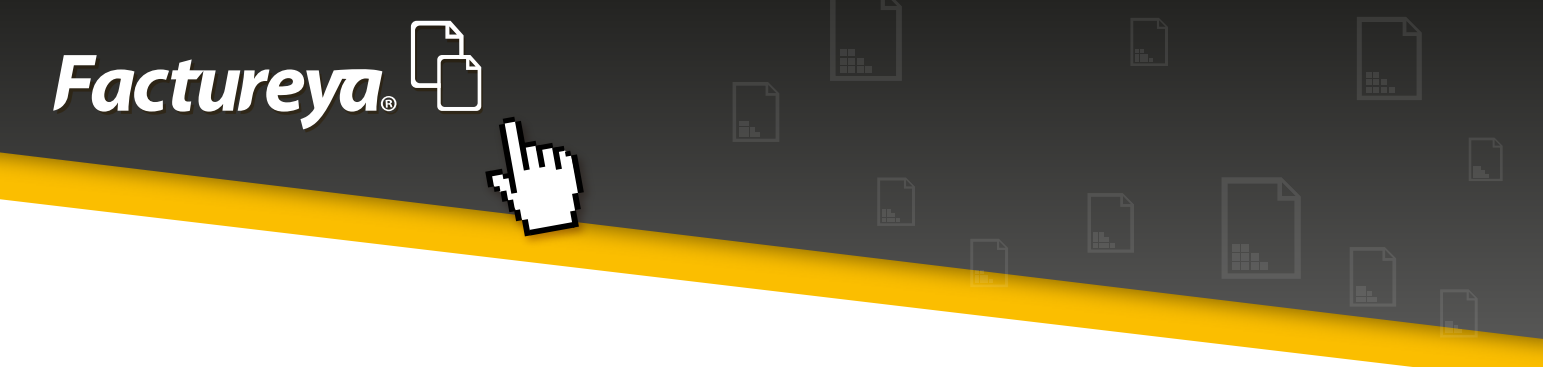

## 1.2 Catálogo monedas

En este apartado de catálogo de monedas se brinda la posibilidad de agregar, modificar o eliminar otros tipos de moneda distintos a los que ya maneja el Sistema (peso, dólar y euro).

Puede observarse en el mismo una tabla que en un inicio aparece vacía ya que no se han agregado ningún nuevo tipo de moneda. Para ello hacer clic en el botón , + Agregar como muestra la imagen 9.

| Catálogo monedas |        | •              |
|------------------|--------|----------------|
|                  |        | + Agregar      |
| CLAVE            | MONEDA | TIPO DE CAMBIO |
|                  |        |                |
|                  |        |                |
|                  |        |                |
|                  |        |                |
|                  |        |                |
|                  |        |                |
|                  |        | 0 Resultados   |

Habiendo hecho esto, se desplegarán unos campos correspondientes a los datos del nuevo tipo de moneda, para continuar, completar la información requerida. Los campos son:

\*Clave \*Nombre \*Cambio \*Tipo Moneda (ej. peso) \*Tipo Moneda (ej. pesos)

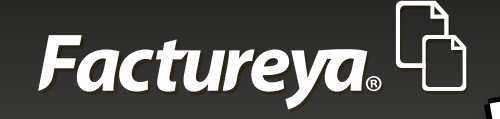

#### Notas importantes:

Se recomienda consultar en algún medio confiable y que se actualice constantemente el cambio de la moneda en cuestión.

La clave se refiere a las siglas internacionales de la moneda, por lo que deberá investigarse previamente y hacer uso de las siglas correctas.

#### Nota:

La diferencia entre los campos iv. y v. es que el primero es para nombrar la moneda en singular y el segundo en plural.

| Para agregar la nueva moneda hacer clic en Acepcar , de lo contrario presionar Cancelar (Ima | agen 10). |  |
|----------------------------------------------------------------------------------------------|-----------|--|
|----------------------------------------------------------------------------------------------|-----------|--|

| Caták | ogo monedas |        |      | •                |
|-------|-------------|--------|------|------------------|
|       |             |        |      | + Agregar        |
| GBP   | Libra       |        | 21.1 | Aceptar Cancelar |
| Libra |             | Libras |      | -                |
|       | CLAVE       | MONE   | )A   | TIPO DE CAMBIO   |
|       |             |        |      |                  |
|       |             |        |      |                  |
|       |             |        |      |                  |
|       |             |        |      |                  |
|       |             |        |      |                  |
|       |             |        |      |                  |
|       |             |        |      |                  |
|       |             |        |      | 0 Resultados     |

### Imagen 10

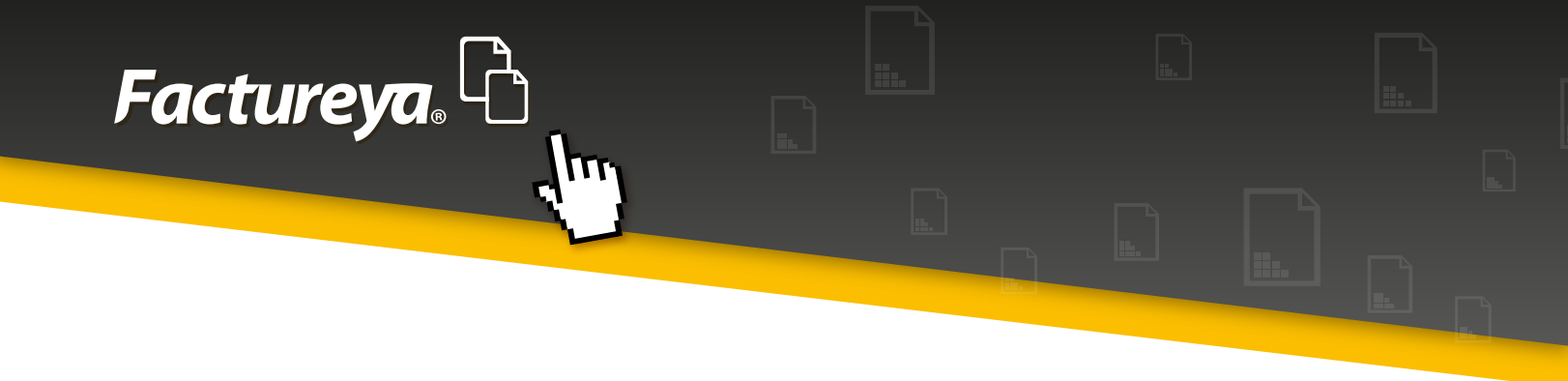

En caso de haber agregado la nueva moneda, ésta aparecerá en la tabla de la misma sección tras haber presionado el botón Aceptar , como puede verse en la imagen 11.

| Catálogo monedas |        |                | •          |
|------------------|--------|----------------|------------|
|                  |        | + Agregar      |            |
| CLAVE            | MONEDA | TIPO DE CAMBIO |            |
| GBP              | Libra  | 21.1           |            |
|                  |        |                |            |
|                  |        |                |            |
|                  |        |                |            |
|                  |        |                |            |
|                  |        |                |            |
|                  |        |                |            |
|                  |        |                | lmanon 11  |
|                  |        | 0 Resultados   | imagen i i |

En caso de haber cometido un error o si solamente desea actualizarse alguno de sus datos, éstos pueden ser editados, ubicando el tipo de moneda que desee modificarse, hacer clic derecho sobre ella y elegir **Editar** o (Imagen 12). **Borrar** 

| Catálogo monedas                |        |                | -           |
|---------------------------------|--------|----------------|-------------|
|                                 |        | + Agregar      |             |
| CLAVE                           | MONEDA | TIPO DE CAMBIO | ]           |
| GBP <b>Preditar</b><br>K Borrar | Libra  | 21.1           |             |
|                                 |        | 0 Resultado    | s Imagen 12 |

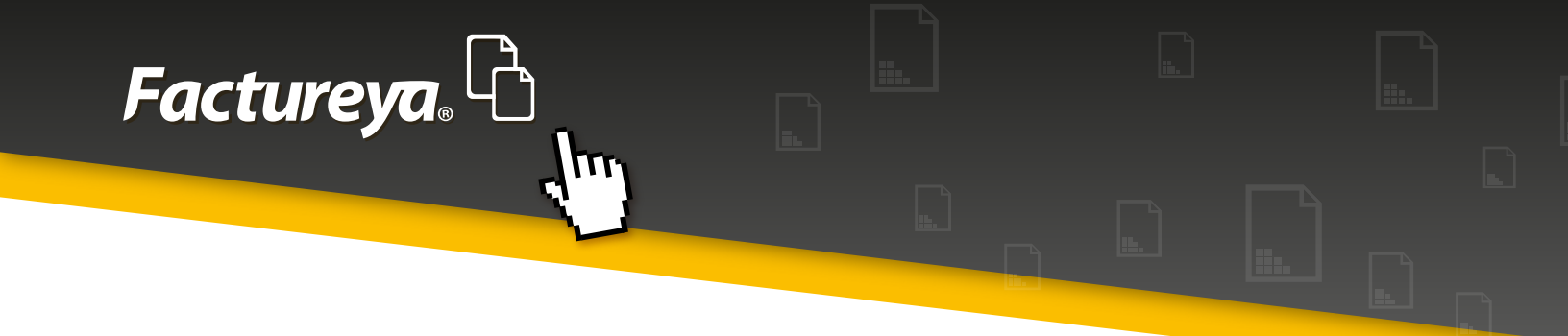

Una vez agregado el nuevo tipo de moneda podemos hacer uso de ella al emitir un comprobante, teniendo la posibilidad de seleccionarla como muestra la imagen 13, consultar el tema "Generar comprobante".

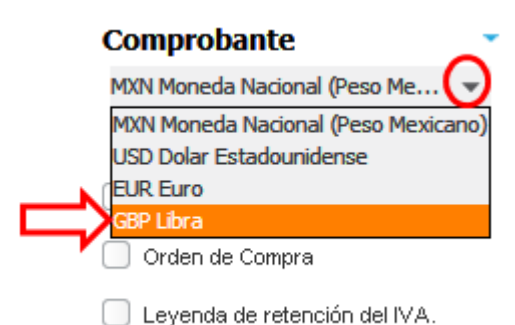

# 1.3 Leyendas

Esta sección posee una colección de las distintas leyendas que se manejan dependiendo del tipo de comprobante a emitir. Aquí es donde el texto de las mismas puede editarse en caso de que alguna de ellas necesitase una variación, para ello, seleccionar la leyenda que desea alterarse, dar clic derecho sobre ella y seleccionar 🛛 Editar (Imagen 14).

### Leyendas

| TITULO            | LEYENDA                                                                                                    |
|-------------------|----------------------------------------------------------------------------------------------------|
| Donataria         | Este comprobante ampara un donativo, el cual será destinado por la de<br>el caso de que los bienes donados hayan sido deducidos previamente<br>donativo no es deducible. La reproducción no autorizada de este comp<br>as disposiciones fiscales.                                                        |
| Factura a Crédito | Esta factura deberá ser pagada en una sola exhibición y será válida si<br>dora o sello y firma del cajero o bien, comprobante de pago, o de depó<br>stino asignada por [razon social emisor] para este proposito. El pago de<br>eriores o de consumos no incluidos en la misma. Los títulos de crédito d |

Imagen 14

### Imagen 13

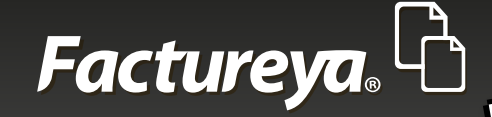

Habiendo pulsado **C** Editar se desplegará una Nota dentro del Sistema indicando que la información de ciertos campos la tomará automáticamente de datos brindados con anterioridad de secciones correspondientes, por lo que no es necesario modificar alguna leyenda a causa de esta razón (Imagen 15).

Nota: Los siguientes atributos puede utililizar para que el sistema ingrese de forma automatica el valor del dato: [fecha pago factura] [razon social emisor] Imagen 15 [ciudad emisor] [porcentaje pagare] Ejemplo: El cliente se compromete a pagar el siguiente pagare con el porcentaje [porcentaje pagare]

#### Nota importante:

Si bien el SAT declaró abierto el texto de las leyendas, haciendo válidas pequeñas modificaciones, se recomienda no hacerlo a menos de que sea necesario.

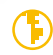

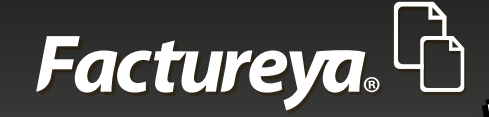

# • 1.4 Manejo decimales

En el punto final de las configuraciones se verifica el número de decimales que se desea considerar para utilizar en los campos de tipo numérico que representan las cantidades utilizadas dentro del Sistema. Si se desea determinar un número de decimales, hacer clic en la flecha de color negro que despliega una lista mostrando la posibilidad de elegir la cantidad de decimales con un mínimo de 1 y un máximo de 6, elegir aquel que más convenga (Imagen 16).

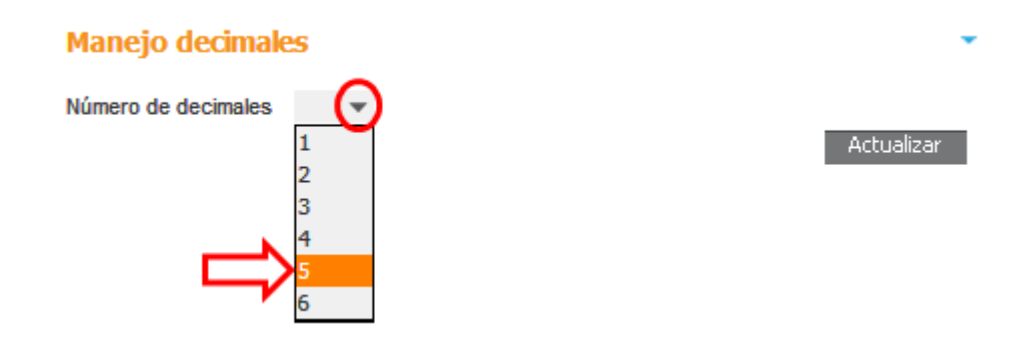

Para guardar los cambios y mantener el número de decimales elegido para todo el documento, hacer clic en el botón . Actualizar

Nota importante: El número de decimales predeterminado para el Sistema es 6 (0.000000)

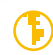

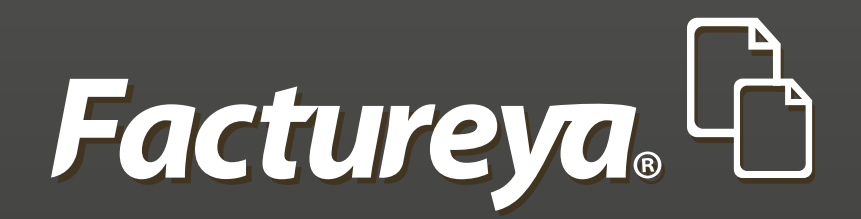

En Factureya tenemos la solución. ¡Compruébalo, es más fácil y rápido!

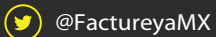

FactureyaFacturaElectronica () www.factureya.com

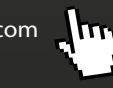

Todos los derechos reservados © México 2016.